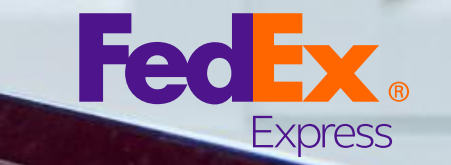

Small Box

## FedEx<sup>®</sup>在线帐单自助服务 搜索/下载文件用户指南

1.账单 2.海关文件 3.贷记单

# 搜索/下载-账单

您可以通过"搜索 / 下载"选项,搜索并下载账单 / 追踪ID / 付款参考,并选择首选文件类型。

#### 操作步骤如下,

- 1. 点击"搜索 / 下载"选项下的"新的搜索或下载",体 统需要搜索的值。
- 2. 点击"搜索"按钮。
- 3. 跳转至查看 / 下载搜索结果页面。请选择结果并点击 "创建下载文件"。
- 4. 跳转至下载中心页面,您的下载文件将在这里准备好。

5. 一旦文件准备就绪,您可以点击文件并下载。

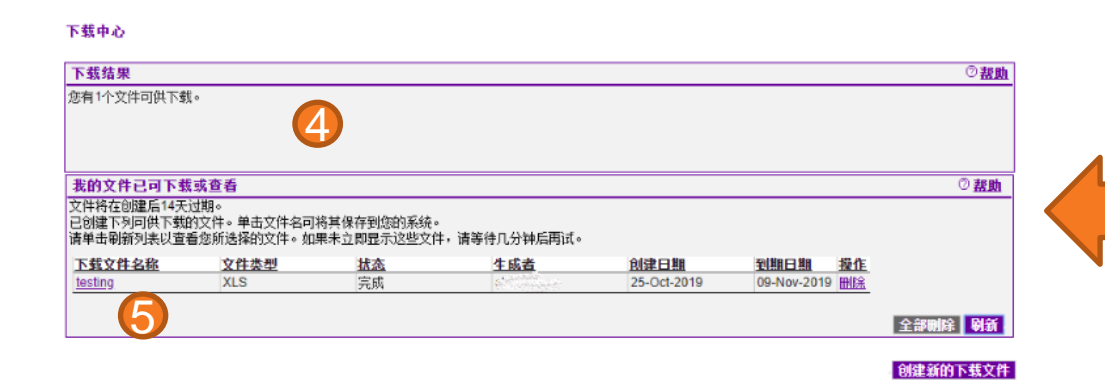

| 1       1.0.0.85.01       2.000000000000000000000000000000000000                                                                                                    | 帐户摘要                       | 捜索/下载                                 | 我的选                  | 项 👻                   |                     |       |              |                      |
|----------------------------------------------------------------------------------------------------|----------------------------|---------------------------------------|----------------------|-----------------------|---------------------|-------|--------------|----------------------|
| 1 輸入搬業条件 2 查看「転換型法集集<br>* 新必綱字段<br>2                                                                                                    | 娘索                         |                                       |                      |                       |                     |       |              |                      |
| *未必堪学校         ② 花舗           第4         ② 花舗           第4         ○ 花舗           第4         第4           第4         第4           第4         第4           第5         第5           第5         第5           第5         第4           第5         第5           第5         第5           第5         100000 mmber           1         100000 mmber           1         100000 mmber           1         100000 mmber           1         100000 mmber           1         100000 mmber           1         100000 mmber           1         100000 mmber           100000 mmber         100000 mmber                                                                                                    | 1 输入推                      | · · · · · · · · · · · · · · · · · · · | 查看/下载搜索              | 结果                    |                     |       |              |                      |
|                                                                                                    | *表示必填字段                    |                                       |                      |                       |                     |       |              |                      |
| Control 和学校生活、     Control 中学校、     Control 中学校、 | 搜索                         |                                       |                      |                       |                     |       |              | ② 帮助                 |
| PT-PE3 年後に度 原本**      法存在度 原本**      法存在 原本 **      本 * 法 # 「      * 法 # 「      *       * 法 # 「      *       * * * * * * * *      * * * * * * * * * * * * * * * * * *                                                                                                    | 您必须执行搜索:                   | 来生成下载文件。                              | 请使用以前伤               | R存的搜索,重               | 炮建一个可伤              | 存的新措  | 嗦。注意:        | 结果中                  |
| 法保要被索价值 搜索结束的上限为10000个账单,或为每次搜索的追踪问题。     "按索 斯达择 ▼     "哈号和简度ID(按住CTRL的问时这样可搜索多个铁户)     全法●     低号,而正□□     "这得可期范围     开始日期 09/25/2019 ● 结束日期 19/25/2019 ●     只能下载FedEx电子帐单中所显示的账单。     "找恋 全部 ▼     化态 全部 ▼     化态 全部 ▼     化态 全部 ▼     化态 本部     化态 本部     低于 新达集      化态 本部     低于 新达集      低于 新达集      低于 新达集      低于 新达集      低于 新达集      低于 新达集      低于 新达集      低于 新达集      低于 新达集      低于 新达集      低于 新达集      低于 新达集      低于 新达集      低于 新达集      低于 新达集      低于 新达集      低于 新达集      低于      低于  | 村小包苫 非标准                   | . UK == 0                             |                      |                       |                     |       |              |                      |
| *株       読得日期(5)         *法       *法         *法       *         *法       *         *法       *         *       *         *       *         *       *         *       *         *       *         *       *         *       *         *       *         *       *         *       *         *       *         *       *         *       *         *       *         *       *         *       *         *       *         *       *         *       *         *       *         *       *         *       *         *       *         *       *         *       *         *       *         *       *         *       *         *       *         *       *         *       *         *       *         *       *      <                                                                                                    | 选择要搜索的值                    | 1 搜索结果数上阴                             | 为10000个账             | 单,或为每次                | 搜索的追踪[0             | 数。    |              |                      |
|                                                                                                    | *搜索 请选择                    | •                                     |                      |                       |                     |       |              |                      |
| 小公谷日期約58         一日         小公公         「日本         「日期         「日の「ころうつ19         ● 结束日期         「日のこちつ19         ● 结束日期         「日のこちつ19         ●         「日本         「日本         「                                                                                                    | *帐号和商店ID(                  | 接住CTRL的同时                             | 讨选择可搜索∮              | 『个帐户》<br>全洪▼          |                     |       |              |                      |
| 法保日期范医<br>开始日期         9/25/2019         ● 结束日期         10/25/2019         ●           「Rit 下就下edEx.ud_F 林单中所显示的账单。         (2)         下载数据 微索         (2)           「秋志 全部         (2)         下载数据 微索         (2)           1 输入指示条件         2 直看下载微素结果         (2)           1 输入指示条件         2 直看下载微素结果         (2)           25-96p-2019-25-Ot-2019         (2)         (2)           25-96p-2019-25-Ot-2019         (2)         (2)           25-96p-2019-25-Ot-2019         (2)         (2)           25-96p-2019-25-Ot-2019         (2)         (2)           25-96p-2019-25-Ot-2019         (2)         (2)           25-96p-2019-25-Ot-2019         (2)         (2)           25-96p-2019-25-Ot-2019         (2)         (2)           25-96p-2019-25-Ot-2019         (2)         (2)           25-96p-2019-25-Ot-2019         (2)         (2)           25-96p-2019-22-400-2019         (2)         (2)           25-96p-2019-22-400-2019         (2)         (2)           25-96p-2019-22-400-2019         (2)         (2)           25-96p-2019         (2)         (2)         (2)           25-96p-2019         (2)         (2)         (2)         (2)                                                                                                    |                            |                                       | 帐号                   | - 商店ID 🔺              |                     |       |              |                      |
| *送採日期范園<br>开始日期 09/25/2019         ● 结束日期 10/25/2019         ●           只能下载FedEx电子软单中所显示的账单。         (2)           「秋态 全部 ●         (2)           「秋态 全部 ●         (2)           「秋志 全部 ●         (2)           「秋志 全部 ●         (2)           「市ではenumber         (1)           「市ではenumber         (1)           「市ではenumber         (1)           「市ではenumber         (1)           「市ではenumber         (1)           「日本         (2)           「日本         (2) <td< td=""><td></td><td></td><td>Santa</td><td></td><td></td><td></td><td></td><td></td></td<>                                                                                                    |                            |                                       | Santa                |                       |                     |       |              |                      |
| *法律日期问题           开始日期         10/25/2019         ● 结束日期         10/25/2019         ●           只能下载FedEx电子桃单中所显示的账单。         (2)           下载数据         漫雲           1         1         1         1         1         1         1         1         1         1         1         1         1         1         1         1         1         1         1         1         1         1         1         1         1         1         1         1         1         1         1         1         1         1         1         1         1         1         1         1         1         1         1         1         1         1         1         1         1         1         1         1         1         1         1         1         1         1         1         1         1         1         1         1         1         1         1         1         1         1         1         1         1         1         1         1         1         1         1         1         1         1         1         1         1         1         1         1         1 <th1< th=""></th1<>                                                                                                    |                            |                                       |                      |                       |                     |       |              |                      |
| 送得日期:033         一方弦声明 10/25/2019 第         会社の日期 09/25/2019 第         会社の日期 09/25/201                                                                                                    |                            |                                       |                      | -                     |                     |       |              |                      |
| *送春日期范囲       09/25/2019       ● 盆東日期       10/25/2019       ●         「日期 09/25/2019       「日本 中所显示的账单。       2       下载数据       建金         *状态 全部       ●       ●       ●       ●       ●       ●       ●       ●       ●       ●       ●       ●       ●       ●       ●       ●       ●       ●       ●       ●       ●       ●       ●       ●       ●       ●       ●       ●       ●       ●       ●       ●       ●       ●       ●       ●       ●       ●       ●       ●       ●       ●       ●       ●       ●       ●       ●       ●       ●       ●       ●       ●       ●       ●       ●       ●       ●       ●       ●       ●       ●       ●       ●       ●       ●       ●       ●       ●       ●       ●       ●       ●       ●       ●       ●       ●       ●       ●       ●       ●       ●       ●       ●       ●       ●       ●       ●       ●       ●       ●       ●       ●       ●       ●       ●       ●       ●       ●       ●       ●       ●       ●                                                                                                    |                            |                                       |                      |                       |                     |       |              |                      |
| 法律日期/030       ● 结束日期 10/25/2019       ●         只能下就FedEx电子帐单中所显示的账单。       (2)         「秋志 全部 「       (2)         「秋志 全部 「       (2)         「秋志 全部 「       (2)         「秋志 全部 「       (2)         「秋志 全部 「       (2)         「「「「「秋太保本保」 2)       (2)         「「「「「「「「「「「「「「「」」」」」」」」」       (3)         「「」」」       (3)         「「」」」       (3)         「」」       (3)         「」」       (3)         「」」       (3)         「」」       (3)         「」」       (3)         「」」       (3)         「」」       (3)         「」」       (3)         「」」       (3)         「」」       (3)         「」」       (3)         「」」       (3)         「」」       (3)         「」」       (3)         「」」       (3)         「」」       (3)         「」」       (3)         「」」       (3)         「」」       (3)         「」」       (3)         「」」       (3)         「」」       (3)         「」」 <t< td=""><td></td><td></td><td></td><td></td><td></td><td></td><td></td><td></td></t<>                                                                                                    |                            |                                       |                      |                       |                     |       |              |                      |
| 中語口語     54 日前     10/25/2019       只能下载FedEx电子株单中所显示的账单。       2       下载数据       2       1     输入描示条件       2     26/74       25-Sep-2019 - 25-Oct-2019       288金品性       1       1       1       1       1       1       1       1       1       1       1       1       1       1       1       1       1       1       1       1       1       1       1       1       1       1       1       1       1       1       1       1       1       1       1       1       1       1       1       1       1       1       1       1       1       1       1       1       1       1       1       1       1        1                                                                                                    | *选择日期泡围                    | 5/2040                                | At the mail of a     | 125/2010              |                     |       |              |                      |
|                                                                                                    | <b>71 312 C1 301</b> 09/23 | 2019                                  | 「猫米ロ棚」」<br>※下載FedEve | 1/25/2019<br>1.乙酸单丙酯原 | - ●                 |       |              |                      |
| 状态 全部     ご       1 输入掛照条件     2 直看「「載藝者編集       第     1 molice number<br>新作,<br>25-Sep-2019 - 25-Oct-2019     3/3       28     1       28     1       28     1       29     25-Sep-2019 - 25-Oct-2019       28     25-Sep-2019 - 25-Oct-2019       28     28       29     25-Sep-2019 - 25-Oct-2019       28     28       29     25-Oct-2019       28     28       29     25-Oct-2019       29     25-Oct-2019       20     20       21     28       22     25-Oct-2019       23     25-Oct-2019       24     10       10     注意       11     10       12     10       13     16-Oct-2019       14     10       15     12       16     12       17     13       18     16-Oct-2019       19     10-Oct-2019       10     13       11     13       12     13       13     14       14     10       15     12       16     16       17     13       18     13   <                                                                                                    |                            |                                       | R D #R POLCAH        | 21-46-4-4-012         | 17月11年。             |       |              |                      |
| 下载数据 按索       1 输入继带条件 2 查看下载操案结果       案件     (nvoice number<br>就你, p)     (1/2)       案     invoice number     (1/2)       数量量     25-Sep-2019 - 25-Oct-2019       28/25 名称     25-Sep-2019 - 25-Oct-2019       28/25 名称     25-Sep-2019 - 25-Oct-2019       28/25 名称     25-Sep-2019 - 25-Oct-2019       28/25 名称     25-Sep-2019 - 25-Oct-2019       28/25 名称     25-Sep-2019 - 25-Oct-2019       28/25 名称     0       29/25 名称     25-Sep-2019 - 25-Oct-2019       29/26 名称     0       29/26 名称     0       20/26 名称     0       21/26 名称     0       22/27 3/13 24     0       23/27 11 24     0       23/27 11 24     0       23/27 11 24     0       23/27 11 24     0       23/27 11 24     0       23/27 11 24     0       23/27 11 24     0       23/27 11 24     0       23/27 11 24     0       23/27 11 24     0       23/27 11 24     0       24/27 24     0       25/27 24     0       25/27 24     0       25/27 24     0       25/27 24     0       25/27 24     0       25/27 24 <t< th=""><th>*状态 全部</th><th>•</th><th></th><th></th><th></th><th></th><th>(</th><th>(2)</th></t<>                                                                                                    | *状态 全部                     | •                                     |                      |                       |                     |       | (            | (2)                  |
| 下载数据     按索       1 输入描案条件     2 查看不载操案结果       2     「Invoice number<br>新作」     1/1 (2)       2     5-Sep-2019 - 25-Oct-2019     1/1 (2)       2     25-Sep-2019 - 25-Oct-2019     1/2 (2)       2     2     2       2     2     5       2     2     5       2     2     2       2     2     2       2     2     2       2     2     2       2     2     2       2     2     2       2     2     2       2     2     2       2     2     2       2     2     2       2     2     2       2     2     2       2     2     2       2     2     2       2     2     2       2     2     2       2     2     2       2     2     2       2     2     2       2     2     2       2     2     2       2     2     2       2     2     2       2     2     2       2     2     2 <td>10102 - HP</td> <td></td> <td></td> <td></td> <td></td> <td></td> <td></td> <td></td>                                                                                                    | 10102 - HP                 |                                       |                      |                       |                     |       |              |                      |
| 1 輸入標案条件     2 宣看下載撥素結果       25-Sep-2019 - 25-Oct-2019     秋志     Al       25-Sep-2019 - 25-Oct-2019     四次法果此     1       25-Sep-2019 - 25-Oct-2019     四次法果炊     1       25-Sep-2019 - 25-Oct-2019     四次法果炊     1       25-Sep-2019 - 25-Oct-2019     25-Sep-2019 - 25-Oct-2019     25-Sep-2019 - 25-Oct-2019       25-Sep-2019 - 25-Oct-2019     25-Sep-2019 - 25-Oct-2019     25-Sep-2019 - 25-Oct-2019       25-Sep-2019 - 25-Oct-2019     25-Sep-2019 - 25-Oct-2019     26-Sep-2019 - 25-Oct-2019       25-Sep-2019 - 25-Oct-2019     25-Sep-2019 - 25-Oct-2019     26-Sep-2019 - 25-Oct-2019       25-Sep-2019 - 25-Oct-2019     25-Sep-2019 - 25-Oct-2019     26-Sep-2019 - 25-Oct-2019       25-Sep-2019 - 25-Oct-2019     25-Sep-2019 - 25-Oct-2019     26-Sep-2019 - 27-Oct-2019       25-Sep-2019 - 25-Oct-2019     25-Sep-2019 - 25-Oct-2019     26-Sep-2019 - 27-Oct-2019       25-Sep-2019 - 25-Oct-2019     25-Sep-2019 - 22-NOV-2019     26-Sep-2019 - 27-NOV-2019       25-Sep-2019 - 25-Oct-2019 - 27-NOV-2019 - 20-Sep     26-Sep - 2017 - 27-Sep     26-Sep - 2017 - 27-Sep       25-Sep-2019 - 27-NOV-2019 - 20-Sep     26-Sep - 2019 - 27-NOV-2019 - 20-Sep     26-Sep - 2017 - 27-Sep       25-Sep     25-Sep - 2019 - 27-NOV-2019 - 20-Sep     26-Sep - 2017 - 27-Sep     26-Sep - 2017 - 27-Sep       25-Sep     25-Sep - 2019 - 27-NOV-2019 - 20-Sep     26-Sep - 20-Sep - 20-Sep     <                                                                                                    |                            |                                       |                      |                       |                     |       | 下载数据         | 搜索                   |
| 1 輸入搬索条件     2 査有下載搬索結果       第     Invoice number<br>常作,<br>第     1/1 転志       第     Invoice number<br>常作,<br>第     1/1 転志       第     25-Sep-2019 - 25-Oct-2019     1/2       回家梁忠注     第       第     重査/江印       ●     送泉       ●     送泉       ●     送泉       ●     ご泉       ●     ご泉       ●     ●       ●     ●       ●     ●       ●     ●       ●     ●       ●     ●       ●     ●       ●     ●       ●     ●       ●     ●       ● <td< th=""><th></th><th></th><th></th><th></th><th></th><th></th><th></th><th></th></td<>                                                                                                    |                            |                                       |                      |                       |                     |       |              |                      |
| 1 輸入標案条件       2 宣召下载操去结果       ①         案       Invoice number       秋志       All         第4, 1       25-Sep-2019 - 25-Oct-2019       ②       ③         國法案会社       ⑦       ○       ⑦         第4       ●       ●       ○       ⑦         第5       ●       ○       ○       ○         1 (加速       ●       ●       ○       ○         第5       ●       ○       ○       ○       ○         1 (加速       ●       ○       ○       ○       ○       ○         1 (加速       ●       ○       ●       ○       ○       ○       ○       ○       ○       ○       ○       ○       ○       ○       ○       ○       ○       ○       ○       ○       ○       ○       ○       ○       ○       ○       ○       ○       ○       ○       ○       ○       ○       ○       ○       ○       ○       ○       ○       ○       ○       ○       ○       ○       ○       ○       ○       ○       ○       ○       ○       ○       ○       ○       ○       ○       ○       ○       ○       ○                                                                                                    |                            |                                       |                      |                       |                     |       |              |                      |
| 1 私人指索兵件 2 査査/T 截接索結果       ①         案       Invoice number       秋志       All         常株,口       25-Sep-2019 - 25-Oct-2019       25-Sep-2019 - 25-Oct-2019       ⑦         回診金売性       第       ●       ●       ○         第       監整売型       監単記載       10       ●         第       監整売型       監集型型       25-Sep-2019       25-Oct-2019       ○         回診金売性       ○       ○       ○       ○       ○       ○         第       監整売型       監集型型       監要日期       翌日期       監要       医単結志 医检患用 総欠合       ○         10       ご表       25-Sep-2019       25-Oct-2019       ○       ○       ○       ○       ○       ○       ○       ○       ○       ○       ○       ○       ○       ○       ○       ○       ○       ○       ○       ○       ○       ○       ○       ○       ○       ○       ○       ○       ○       ○       ○       ○       ○       ○       ○       ○       ○       ○       ○       ○       ○       ○       ○       ○       ○       ○       ○       ○       ○       ○       ○       ○       ○       ○       ○ <th></th> <th></th> <th></th> <th><b>7</b></th> <th></th> <th></th> <th></th> <th></th>                                                                                                    |                            |                                       |                      | <b>7</b>              |                     |       |              |                      |
| 業件       (molice number<br>常作)       状态       All         第       Invoice number<br>常作, 2       状态       All         第       25-Sep-2019 - 25-Oct-2019       25-Oct-2019         回避金生生       第       # 単型名         **       # 単型名       ● 単立         10       正典       25-Sep-2019 - 25-Oct-2019         25-Sep-2019 - 25-Oct-2019       25-Sep-2019       25-Sep-2019         25-Sep-2019       25-Sep-2019       25-Sep-2019         26       単型       10         10       10       10         11       10       10         11       10       10         11       10       10         11       10       10         11       10       10         11       10       10         11       10       10         11       10       10         11       10       10         11       10       10         11       10       10         11       10       10         11       10       10         11       10       10         11       10       10                                                                                                    | 1 输入搜索条件 2                 | 查看/下载搜索结果                             |                      |                       |                     |       |              |                      |
| 株式         All           第40-7         25-Sep-2019 - 25-Oct-2019         (1)           25-Sep-2019 - 25-Oct-2019         第5         (1)           25-Sep-2019 - 25-Oct-2019         (1)         (1)           25-Sep-2019 - 25-Oct-2019         (1)         (1)           25-Sep-2019 - 25-Oct-2019         (1)         (1)           25-Sep-2019 - 25-Oct-2019         (1)         (1)           25-Sep-2019 - 25-Oct-2019         (1)         (1)           25-Sep-2019 - 25-Oct-2019         (1)         (1)           25-Sep-2019 - 25-Oct-2019         (1)         (1)           25-Sep-2019 - 25-Oct-2019         (1)         (1)           25-Sep-2019 - 25-Oct-2019         (2)         (2)           25-Sep-2019 - 25-Oct-2019         (2)         (2)           25-Sep-2019 - 25-Oct-2019         (2)         (2)           25-Sep-2019 - 25-Oct-2019         (2)         (2)           20-20         (2)         (2)         (2)           20-20         (2)         (2)         (2)         (2)           20-20         (2)         (2)         (2)         (2)           20-20         (2)         (3)         (3)         (4)           20-20 <t< th=""><th><b>紫条件</b></th><th></th><th></th><th></th><th></th><th></th><th></th><th>01</th></t<>                                                                                                    | <b>紫条件</b>                 |                                       |                      |                       |                     |       |              | 01                   |
| 第40 25-5ep-2019 - 25-Oct-2019<br>回避電量          資源       25-5ep-2019 - 25-Oct-2019         回避電量       運貨       運気端果数       10         資源       運貨目       運貨目                                                                                                    | 索 in                       | voice number                          |                      | 状态                    | All                 |       |              |                      |
|                                                                                                    | 索帐户<br>期 24                | 5-Sep-2019 - 25-Oct-201               | 19                   |                       |                     |       |              |                      |
|                                                                                                    | 回総索条件                      |                                       | 10                   |                       |                     |       |              |                      |
| まままま<br>第二 <u> </u>                                                                                                    | 5 ét 10                    |                                       |                      |                       |                     |       |              | 01                   |
| 熊学芸芸         董雪打印         熊学芸型         熊学三期         戦闘日期         株式         熊学技法         熊学社法         熊学士法         第二日         第二日           1         注意         25-509-2019         25-OCT-2019         25-OCT-2019         0         0         0         0         0         0         0         0         0         0         0         0         0         0         0         0         0         0         0         0         0         0         0         0         0         0         0         0         0         0         0         0         0         0         0         0         0         0         0         0         0         0         0         0         0         0         0         0         0         0         0         0         0         0         0         0         0         0         0         0         0         0         0         0         0         0         0         0         0         0         0         0         0         0         0         0         0         0         0         0         0         0         0         0         0         0         0 <td>e 349 376</td> <td></td> <td></td> <td></td> <td></td> <td></td> <td></td> <td>○ 10 1</td>                                                                                                    | e 349 376                  |                                       |                      |                       |                     |       |              | ○ 10 1               |
| 東田市         東田市         東田         東田         <                                                                                                    | t at 24 19 70              | ats of viewing                        | intration and        | wir de ca tin         | and the case of the | 44-12 | of a the     | and all an all to do |
| 1     注景     25-Sep-2019     25-OCT-2019     Closed     2,83.6 9     0       1     注景     22-OCT-2019     22-NOV-2019     Quent     2,23.7 11     2,23.7       1     1     16-Oct-2019     15-NOV-2019     Quent     681.6 7     693       1     1     1     0-Oct-2019     08-NOV-2019     Quent     681.7 7     693       1     1     1     1     0-Oct-2019     07-NOV-2019     Quent     693.4 7     693       1     1     1     1     1     1     1     1     1     1       1     1     1     1     1     1     1     1     1     1       1     1     1     1     1     1     1     1     1     1       1     1     1     1     1     1     1     1     1     1       1     1     1     1     1     1     1     1     1     1       1     1     1     1     1     1     1     1     1     1       1     1     1     1     1     1     1     1     1     1       1     1     1     1     1<                                                                                                    |                            |                                       | 國軍委中                 | <u>100 444 CD MH</u>  |                     | 98.5  | 100 PF 1A 20 | 1 原植物田 结人未           |
|                                                                                                    |                            | roĭ                                   | 运费                   | 25-Sep-2019           | 25-OCT-2019         |       | Closed       | 2,836.69 0.          |
| 15-00-2019 15-NOV-2019 08-NOV-2019 08-NOV-2019 08-NOV-2019 08-NOV-2019 08-NOV-2019 08-NOV-2019 08-NOV-2019 08-NOV-2019 08-NOV-2019 09-01 1,363.17 1,363<br>11.363.17 1,363<br>日田田田田田田田田田田田田田田田田田田田田田田田田田田田田田田田田田田田田                                                                                                    |                            | 701                                   | 运费                   | 23-Oct-2019           | 22-NOV-2019         |       | Open         | 2,237.11 2,237.      |
|                                                                                                    |                            | 101                                   | 运费                   | 16-Oct-2019           | 15-NOV-2019         |       | Open         | 681.67 681.          |
|                                                                                                    |                            | POT                                   | 运费                   | 09-Oct-2019           | 08-NOV-2019         |       | Open         | 693.47 693.          |
| BH密船<br>(新有複紫結果 ①)<br>「下数文件名称<br>「文件典型 EXCEL (.xis) ▼<br>加勝高于面定列 ⑦ □<br>()<br>()<br>()<br>()<br>()<br>()<br>()<br>()<br>()<br>()                                                                                                    |                            | 101                                   | 冱废                   | 08-Oct-2019           | 07-NOV-2019         |       | Obey         | 1,303.17 1,363.      |
| 新有複素結果 ○ 下数文件名称 · 下数文件名称 · 文件典型 EXCEL (xis) ▼ 10歳活于箇定列 ○ ○                                                                                                    | 日本四個                       |                                       |                      |                       |                     |       |              |                      |
| URF1度素項本<br>* 下数文件名称<br>* 文件典型 EXCEL (.xis) ▼<br>加勝置于資産列 ◎ ■<br>()健正下数文                                                                                                    | 的生物选择的                     |                                       |                      |                       |                     |       |              |                      |
| * 文件典型 EXCEL (.xis) ▼<br>加费壹于每定列 ③ □                                                                                                    | ※所有 授家结果<br>* 下載文仕タ校       |                                       |                      |                       |                     |       |              | 01                   |
|                                                                                                    | * 文件类型 E                   | XCEL (.xls) 🔻                         |                      |                       |                     |       |              |                      |
|                                                                                                    | 加费置于固定列                    | 0                                     |                      |                       |                     |       |              |                      |
|                                                                                                    |                            |                                       |                      |                       |                     |       |              |                      |
|                                                                                                    |                            |                                       | 5                    |                       |                     |       |              | 创建下载文                |

## 搜索 / 下载 -海关文件

#### 您可以搜索和下载海关文件(文书)以获取您货物 的关税/税款。

#### 步骤如下:

- 在"搜索/下载"下点击"新的搜索或下载", 选择"查询ID"作为搜索条件,然后输入运单号 码并点击"快速搜索"。
- 选择关税/税收货运记录,将重新跳转到快件关税 /税收货运明细页面。点击"下载报关文件"链接。
- 3. 下一步将跳转到下载中心页面,下载的文件即将 准备就绪。
- 4. 一旦文件准备完毕,您就可以点击并下载。

注意:海关文件的可获取性将因不同国家/地区而异。

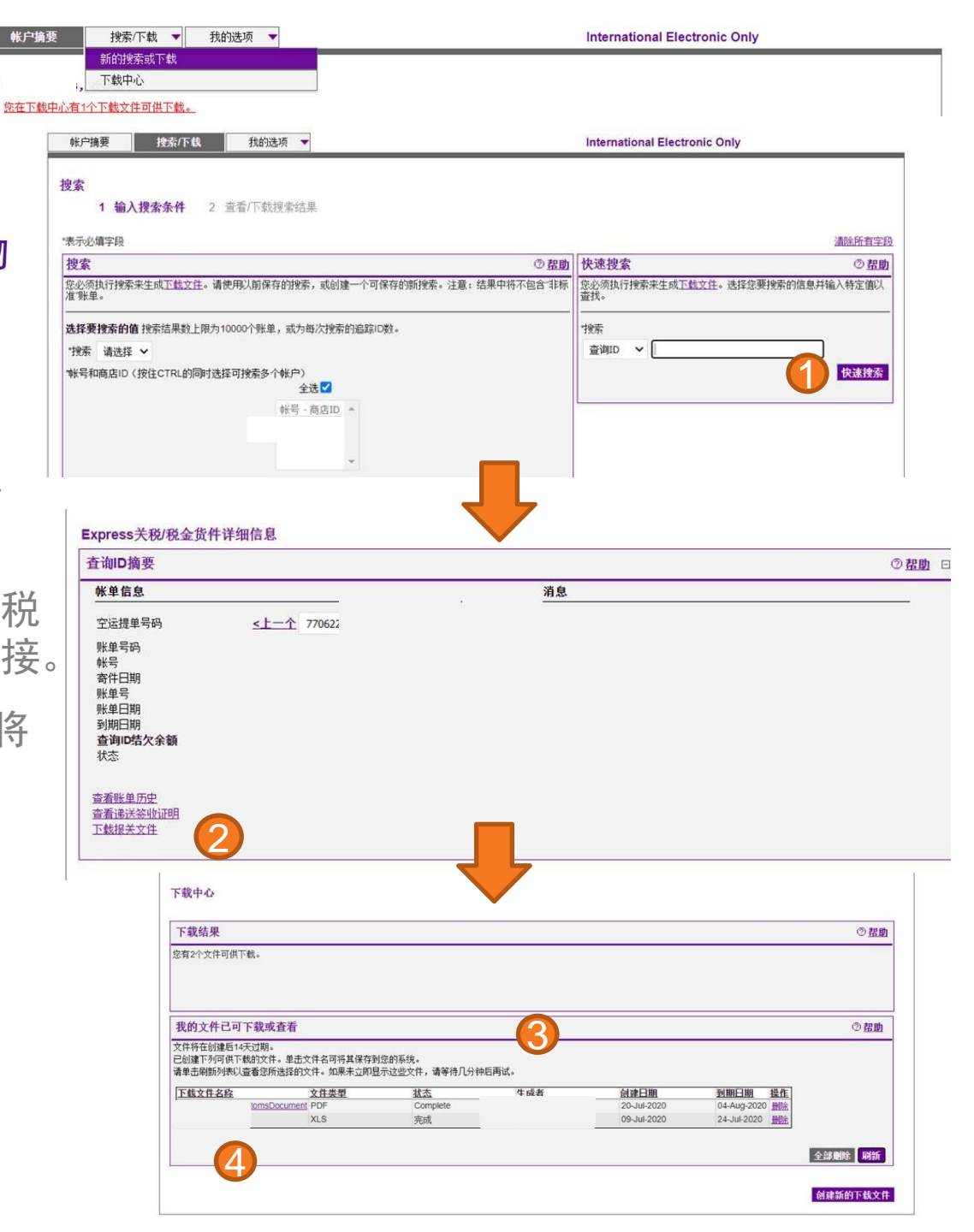

## 搜索/下载-贷记单

你可以搜索和下载有调整的账单的贷记单。

#### 步骤如下:

- 1. 点击摘要页上有调整的账单。
- 2. 点击"查看账单历史"按钮。
- 3. 向下滚动到"已应用的账单调整和付款" 部分
- 4. 点击PDF图标,查看贷记单。
- 5. 该PDF版的贷记单将通过Adobe Reader软件在另一个 窗口中打开。

备注:贷记单的可用性可能因国家或地区而异。

| 所有未结                           | 3.結                        |        |              | 日文何/已结約          | 已支付/已结算 存在领 |                    |              | 争议     |            |                 | 搜索:                                                                             |  |  |  |
|--------------------------------|----------------------------|--------|--------------|------------------|-------------|--------------------|--------------|--------|------------|-----------------|---------------------------------------------------------------------------------|--|--|--|
| 联单列表                           | (已支付/已结算)                  | )      |              |                  |             |                    |              |        |            |                 | ⑦ <u>弗</u>                                                                      |  |  |  |
|                                |                            |        |              | 对于31天前的发票        | ,请单击」       | <u>tyt.</u>        |              |        |            |                 |                                                                                 |  |  |  |
| 帝选条件                           | 未选择 🖌                      |        |              |                  |             |                    |              |        |            | 每页结果            | 数 10 🗸                                                                          |  |  |  |
| 全洗                             | 发票号码                       |        | 拉本型 账单日期     | 到期日期             | 鉄号          | 账单状态               | 原始费用         | 已调整    | 已付         | 结欠余额            | 修而                                                                              |  |  |  |
|                                |                            |        |              | 1970101701       | ***         | 28-1-10/12         | 66.94128.011 | 2000   | <u>511</u> |                 | 200                                                                             |  |  |  |
|                                | <u>9</u><br>74040          | PDF 运营 | 患 28-Sep-2   | 2022 28-Oct-2022 |             | <u>日支付/已結</u><br>算 | 14,830.29    | 0.00   | 14,830.29  | 0.0             | 0 01                                                                            |  |  |  |
|                                |                            |        | 1            |                  | 1           |                    |              |        |            | <u>۲</u>        | -<br>载/打印/保1                                                                    |  |  |  |
|                                |                            |        |              |                  |             |                    |              |        |            |                 |                                                                                 |  |  |  |
| 國际運動                           |                            |        |              |                  |             |                    |              |        |            |                 |                                                                                 |  |  |  |
|                                |                            |        |              |                  |             |                    |              |        |            |                 |                                                                                 |  |  |  |
|                                | _                          |        |              |                  |             |                    |              |        |            |                 |                                                                                 |  |  |  |
| 帐户摘要                           | 搜索/下载                      |        | 7            |                  |             |                    |              |        |            |                 | F                                                                               |  |  |  |
|                                |                            |        |              |                  |             |                    |              |        |            |                 |                                                                                 |  |  |  |
| -<br>提供此账单                     | <u>的账单详细信息。</u><br>网络伊诺姆信息 |        |              |                  |             |                    |              |        |            |                 |                                                                                 |  |  |  |
| 化的洋烟槽                          | <u>的复叶叶神信思。</u><br>生白加阳    |        |              |                  |             |                    |              |        |            |                 |                                                                                 |  |  |  |
|                                | 52(1)(1)                   |        |              |                  |             |                    |              |        |            |                 | A 25.86                                                                         |  |  |  |
| 版里摘要                           |                            |        |              |                  |             |                    |              |        |            |                 | ()<br>()<br>()<br>()<br>()<br>()<br>()<br>()<br>()<br>()<br>()<br>()<br>()<br>( |  |  |  |
| 帐单信息                           | 1                          |        |              |                  | -           | 费用摘要               |              |        |            | 9               | 這看详細                                                                            |  |  |  |
| 发票号码                           |                            |        |              | 3 55837          |             | 标准费用总计             |              |        |            |                 | 0.                                                                              |  |  |  |
| 帐号                             |                            |        |              |                  |             | 折扣总计               |              |        |            |                 | 0                                                                               |  |  |  |
| 账单号                            | _                          |        |              | 37 837           |             | 其他费用总计             |              |        |            |                 | 0                                                                               |  |  |  |
| 存储ID编                          | 5                          |        |              | _                |             | 税费总计               |              |        |            |                 | 0                                                                               |  |  |  |
| 账単資型                           |                            |        |              | R                |             | 账里釜觀忌计             |              |        |            |                 | CNT 120.                                                                        |  |  |  |
| 账里日期                           |                            |        |              | 21-SEP-2022      |             |                    |              |        |            |                 |                                                                                 |  |  |  |
| 到期日期                           |                            |        |              | 21-SEP-2022      |             |                    |              |        |            |                 |                                                                                 |  |  |  |
| 版甲(八公)<br>(在 (7 - 4 ) (5 - 4 ) |                            | 2)     |              | Closed           |             |                    |              |        |            |                 |                                                                                 |  |  |  |
| 结大示额<br>查丢账单图                  | m 🗰                        |        |              | CNY0.00          |             |                    |              |        |            |                 |                                                                                 |  |  |  |
| 旦君派半                           | <u>//sc</u>                |        |              |                  |             |                    |              |        |            |                 |                                                                                 |  |  |  |
|                                |                            |        |              |                  |             |                    |              |        |            |                 |                                                                                 |  |  |  |
|                                |                            |        |              |                  |             |                    |              |        |            |                 |                                                                                 |  |  |  |
|                                |                            |        |              |                  |             |                    |              |        | Т          | teakw s         | 1年前後:                                                                           |  |  |  |
|                                |                            |        | ╵╴└╻         |                  |             |                    |              |        |            | 12737-1-        | 0001100                                                                         |  |  |  |
|                                |                            |        |              |                  |             |                    |              |        |            |                 |                                                                                 |  |  |  |
|                                |                            |        | $\checkmark$ |                  |             |                    |              |        |            |                 |                                                                                 |  |  |  |
| 应用的则                           | 《单调整和付款                    |        |              |                  |             |                    |              |        |            |                 |                                                                                 |  |  |  |
|                                |                            |        |              |                  |             |                    |              |        |            | 每页              | 结果数                                                                             |  |  |  |
| 天动                             | 音言/打印                      | 1      | 5.22         | 日期               | 修而          | 0.5                | 金額           | 账单/音询  | D余簡        | 付款类型            |                                                                                 |  |  |  |
|                                |                            |        |              |                  | _           |                    |              |        |            |                 |                                                                                 |  |  |  |
|                                |                            |        |              |                  |             |                    |              |        |            |                 |                                                                                 |  |  |  |
|                                |                            |        |              |                  |             |                    |              |        |            |                 |                                                                                 |  |  |  |
| 朝初余额                           |                            |        |              | 21-Sep-2022      | CNY         | 0.0                |              | 120.33 |            |                 |                                                                                 |  |  |  |
| 地记单                            | Por                        |        |              | 09-Oct-2022      | CNY         | 120                | 0.33         |        |            | 1 1 1 1 1 1 1 1 | 348                                                                             |  |  |  |
|                                | POF                        |        |              | 09-Oct-2022      | CNY         | 120                | 0.33         |        |            | 5979            | 348                                                                             |  |  |  |
|                                |                            |        |              | 00-Oct-2022      | CNIV        | 404                | 1 22         |        |            | 07              | 249                                                                             |  |  |  |
| たに早                            | PDF                        |        |              | 08-061-2022      | CNY         | 120                | 1.33         |        |            | 1975            | 5348                                                                            |  |  |  |
| a the                          |                            |        |              | 00-Oct-2022      | CNIV        | 100                | 1.22         |        |            | 1070            | 0.40                                                                            |  |  |  |